## Stop Windows 11 Upgrade

- 1. Open GPEdit.msc
- 2. Computer Configuration
- 3. Administrative Template
- 4. Windows Components
- 5. Windows Update
- 6. Windows Update for Business
- 7. Select the Target Feature Update Version
- 8. Click on Enabled and fill the following filed as bellow

| ersion                  |                                                                                                    |
|-------------------------|----------------------------------------------------------------------------------------------------|
|                         | Previous Setting Vext Setting                                                                                                    |
|                         |                                                                                                    |
|                         |                                                                                                    |
| At least Wind           | lows Server 2016 or Windows 10                                                                                                    |
|                         | Help:                                                                                                    |
| d you like to<br>ows 10 | Enter the product and version as listed on the Windows Update target version page:                                                                                                    |
|                         | aka.ms/WindowsTargetVersioninfo                                                                                                    |
| _                       | The device will request that Windows Update product and version in subsequent scans.                                                                                                    |
|                         | Entering a target product and clicking OK or Apply means I<br>accept the Microsoft Software License Terms for it found at<br>aka.ms/WindowsTargetVersioninfo. If an organization is licensing<br>the software, I am authorized to bind the organization. |
|                         | If you enter an invalid value, you will remain on your current<br>version until you correct the values to a supported product and<br>version.                                                                                                    |
|                         |                                                                                                    |
|                         | At least Wind                                                                                                    |

\*\*\* End of SOP \*\*\*